# 2020年度 日本学生支援機構奨学金予約採用候補者 手続の流れ

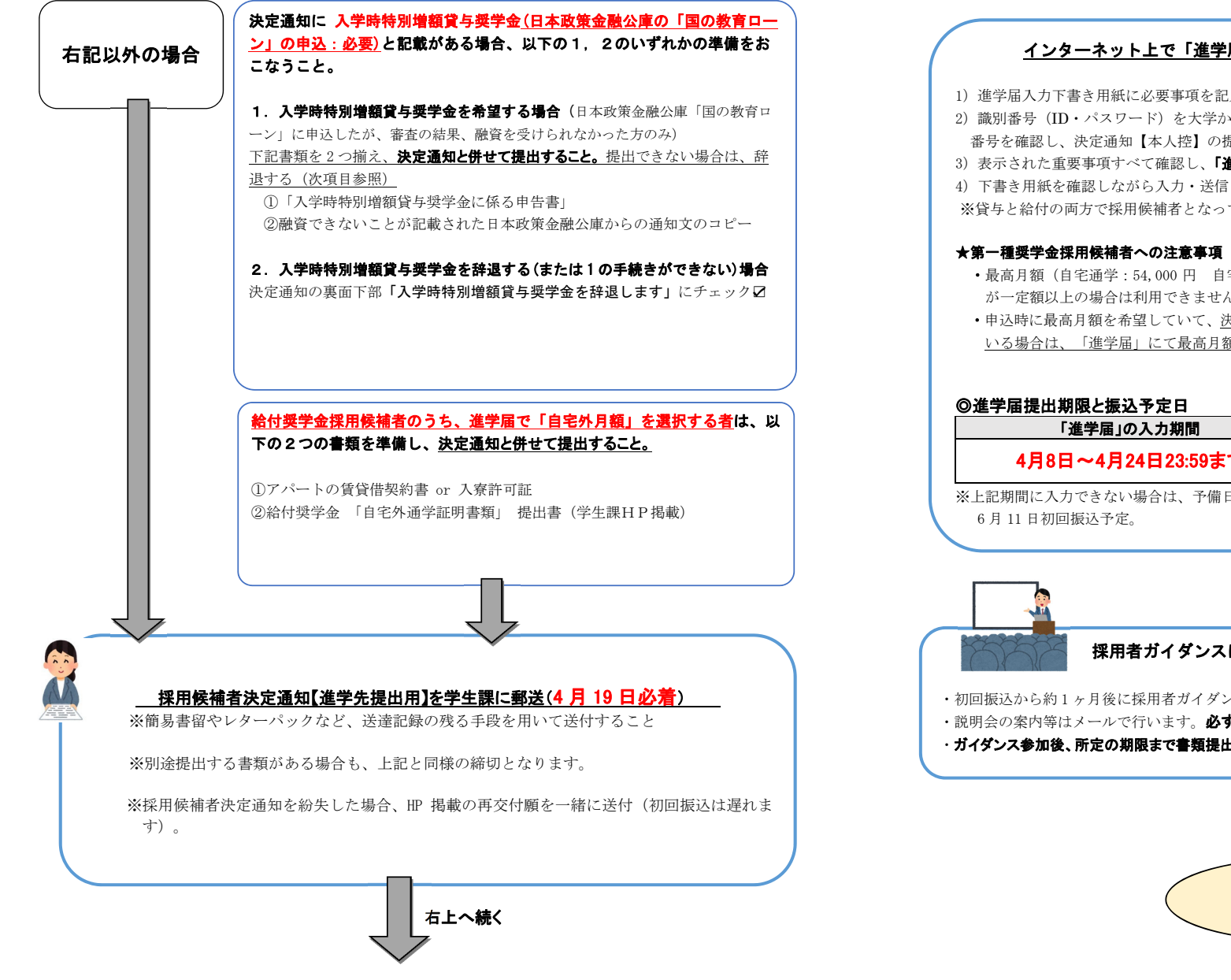

## インターネット上で「進学届」を入力(必ずパソコンで入力すること)

1) 進学届入力下書き用紙に必要事項を記入しておく。(IPF で配布しています。)

- 2) 識別番号(ID・パスワード)を大学から学生へ Gmail 配信。(通知受理後3日以内目安) 番号を確認し、決定通知【本人控】の提出用パスワードとあわせて入力。
- 3) 表示された重要事項すべて確認し、「進学届の提出(高校等で予約済の人)」をクリック。
- 4) 下書き用紙を確認しながら入力・送信し、提出完了画面が表示されれば進学届提出完了。
- ※貸与と給付の両方で採用候補者となっている場合も、進学届は1回の手続きで両方の情報を入力します。
- ・最高月額(自宅通学:54,000円 自宅外通学:64,000円)は、奨学金申告時に申告された収入の年額 が一定額以上の場合は利用できません。(最高月額の利用可否は決定通知に記載されています。)
- 申込時に最高月額を希望していて、決定通知に「進学後に選択(最高月額利用:不可)」と記載されて いる場合は、「進学届」にて最高月額以外の月額を選択してください。

| 「進学届」の入力期間        | 初回振込日         |
|-------------------|---------------|
| 4月8日~4月24日23:59まで | 5月15日         |
|                   | (4・5月分まとめて振込) |

※上記期間に入力できない場合は、予備日4月25日~5月26日に入力(貸与のみ)。

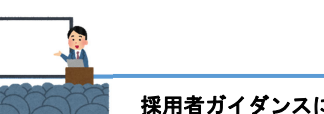

#### 採用者ガイダンスに参加、返還誓約書等(契約書類)の提出

- 初回振込から約1ヶ月後に採用者ガイダンスを行いますので、必ず参加してください。
- ・説明会の案内等はメールで行います。必ず大学の Gmail を確認してください。

#### ・ガイダンス参加後、所定の期限まで書類提出がない場合、採用取消(振り込まれた金額を一括返金)となります。

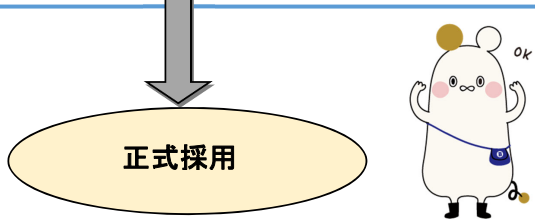

## 進学届入力時の注意点

**進学届提出後の入力内容訂正は一切できません。**進学届入力下書き用紙に省略せず正しく記入し、用紙や注意事項 をよく確認しながらパソコンで入力してください。

#### 1. 卒業予定年月と修業年限を正しく入力すること。

□卒業予定年月には「2024年3月」と入力してください。 □修業年限欄には「4年0か月」と入力してください。

### 2. 住所欄には、その欄の指示に従った住所を正しく入力すること(住民票住所と現住所を書く場合それぞれあります)

□連帯保証人・保証人住所欄には、**該当人物の住民票住所**を入力してください。 □郵便番号入力時に、候補となる複数の住所が「住所1欄」に自動表示されます。正しい住所を選択してください。 □住所2欄には、住所1に続く番地以降の情報を入力してください。

#### 3. 【未成年者のみ】両親がいる場合、親権者1、2欄にそれぞれ入力すること

□両親がいる(親権者が2名いる)場合は、必ず2名とも入力してください。 □親が1名のみの場合は、親権者1欄に入力してください。

#### 4. 奨学金振込口座は、本人名義の普通預金口座にすること

 □取扱金融機関は、銀行・信用金庫・労働金庫・信用組合(一部を除く)に開設された<u>奨学生本人名義の 普通預金口座(ゆうちょ銀行の場合は通常貯金口座)に限ります。</u>
□通帳、カードをよく確認して振込口座情報を正しく入力してください。
□休眠口座(長期間使われていない口座)には振込できません。

#### 5. 進学届入力時に変更可能な項目

□進学届入力時に変更できる場合があります。詳細は「採用候補者のしおり」を確認してください。 (貸与奨学金採用候補者のしおり:5ページ、給付奨学金採用候補者のしおり:5ページ)

#### ★以下、貸与奨学金の採用候補者のみ★

#### 5. 【人的保証のみ】条件に合致した連帯保証人・保証人を選任し、それぞれの保証人に承諾を得ること

□「採用候補者のしおり」9~11ページを必ず確認し、それぞれ条件に合致する方を選任してください。
□進学届の提出前に、連帯保証人や保証人を引き受けることの承諾を得てください。条件に合致する
連帯保証人・保証人から承諾を得られない場合は、進学届入力時に機関保証へ変更してください。

#### 6.【第一種奨学金のみ】以下のいずれかの返還方式を選択すること

①毎月定額で返還する「定額返還方式」
②年収に応じて返還の月額が変動する「所得連動返還方式」 ※②の場合、機関保証を選択する必要があります。

#### 7. 【第一種奨学金のみ】貸与月額の選択について

・決定通知に「(最高月額利用:不可)」と記載がある場合、最高月額は利用できません。 進学届提出時に、最高月額以外の月額を選択してください。

### ※採用候補者への配布書類を紛失した場合

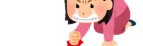

採用候補者のしおりなど、採用候補者への配布資料を紛失した方は、 下記のサイトから入手してください。 決定通知の紛失は、学生課HPに掲載されている書式から再交付を行ってください。

日本学生支援機構 HP 「大学等奨学生採用候補者(予約採用)に決定された方へ」

# ※進学届提出用ホームページ

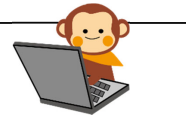

下記URLから進学届を入力・提出してください。 https://www.sasjasso.gojp/

受付時間 8:00~25:00 (最終締切日の受付時間は、8:00~24:00) ※パソコンで入力すること